## **FICHE PRATIQUE**

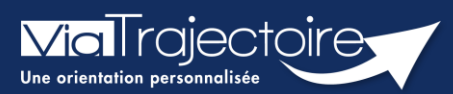

## Créer un dossier sanitaire

Sanitaire

## Cette fiche a pour objectif d'expliquer comment créer dossier d'inscription en SMR (Soins Médicaux et de Réadaptation) en HAD (Hospitalisation à domicile) ou en SP (soins palliatifs) par la plateforme ViaTrajectoire.

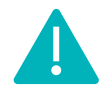

Cette fonctionnalité est accessible aux utilisateurs ayant les habilitations pour créer un dossier sanitaire.

Le professionnel (habilité dans ViaTrajectoire) peut créer un dossier d'orientation en structure d'aval (SMR, HAD, SP) pour le patient hospitalisé.

**Identitovigilance :** le processus d'identification présente des risques (homonymie, changement de nom marital, utilisation des noms d'usage, etc...). Il est donc important d'être vigilant sur l'identification correcte du patient :

- Civilité
- Nom de naissance ;
- Nom d'usage ;
- Premier prénom de naissance ;
- Autre(s) prénom(s) ;
- Date de naissance.
- 1. Cliquez sur le menu déroulant SANITAIRE
- 2. Cliquez sur Créer un dossier

SANITAIRE Créer un dossier

## Il faut ensuite :

| 1 | Vérifier que<br>l' <b>établissement</b> et<br>l' <b>unité</b> renseignés sont | Identification du patient<br>Les champs indiqués en rouge * sont oble<br>— Référent<br>Etablissement * | igatoires pour créer le dossier.                            | -     |                      |
|---|-------------------------------------------------------------------------------|----------------------------------------------------------------------------------------------------|-------------------------------------------------------------|-------|----------------------|
|   | corrects (si vous avez                                                        | Unité *                                                                                                |                                                             | •     |                      |
|   | des habilitations sur                                                         | Identité                                                                                               |                                                             |       |                      |
|   | plusieurs                                                                     | Identité inconnue                                                                                      |                                                             |       |                      |
|   | établissements/unités)                                                        | Sexe *                                                                                                 | ● Féminin () Masculin                                       |       |                      |
|   |                                                                               | Nom de naissance *                                                                                     |                                                             |       | 2                    |
| 2 |                                                                               | Nom utilisé                                                                                            |                                                             | 0     |                      |
|   | Renseigner les                                                                | Premier prénom de naissance *                                                                          |                                                             |       |                      |
|   | données obligatoires,                                                         | Autres prénoms                                                                                         |                                                             |       |                      |
|   | au minimum                                                                    | Prénom utilisé                                                                                         |                                                             |       |                      |
|   |                                                                               | Date de naissance *                                                                                    | JJ/MM/AAAA                                                  |       |                      |
|   |                                                                               |                                                                                                    | Date précise inconnue                                       |       |                      |
| 3 | Cliquer sur <b>Créer le</b>                                                   | Lieu de naissance                                                                                      | ○ Né(e) en France ○ Né(e) à l'étranger ○ Information non co | onnue |                      |
|   | dossier                                                                       |                                                                                                    |                                                             |       | 3 & Créer le dossier |

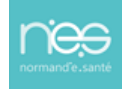